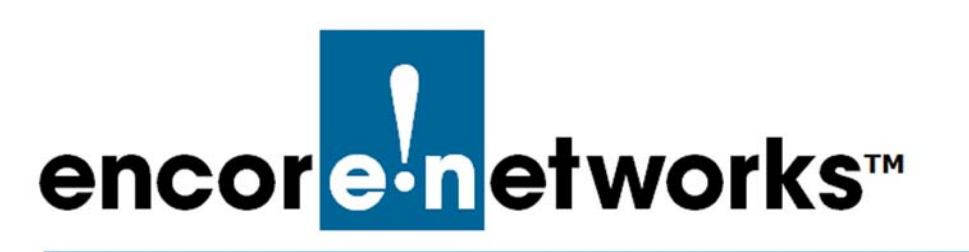

EN-4000™ Reference Manual Document 6

## Configuring a MultiWAN for the EN-4000

The EN-4000 is the newest member of Encore Networks' family of routers. It provides wireless and cabled connections to a local area network (LAN) and to peripheral devices and remote devices.

Follow the procedures in this discussion to configure a multiWAN for the EN-4000.

Also see Configuring Chassis Ports in the EN-4000.

## 6.1 Use of a MultiWAN

A multiWAN is a group of WAN ports configured to route an IP session over the least busy WAN port in the group, using the same port until the session is finished. (A multiWAN routes the entire session; it does not determine a route by individual packet.) Any WAN port in the EN-4000—including the physical WAN port on the back of the chassis—can be part of a multiWAN.

A multiWAN connects the network to two or more internet service providers (ISPs). In Figure 6-1, a wireless WAN port (*wan1* or *wan2*) in each of the EN-4000's two wireless cards connects to a specified wireless network. These connections provide dual-cell loadsharing/failover. That is, they balance the traffic load when each ISP connection is available, and they allow automatic failover if one ISP connection is dropped.

**Note:** In the example, the wireless WAN ports are named *wan1* and *wan2*. However, your network administrator will choose names that are meaningful in your network.

Wireless WAN ports (*wan1* and *wan2* in Figure 6-1) assigned to the same multiWAN must be on separate subnets and must use different default gateways.

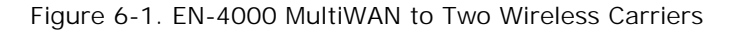

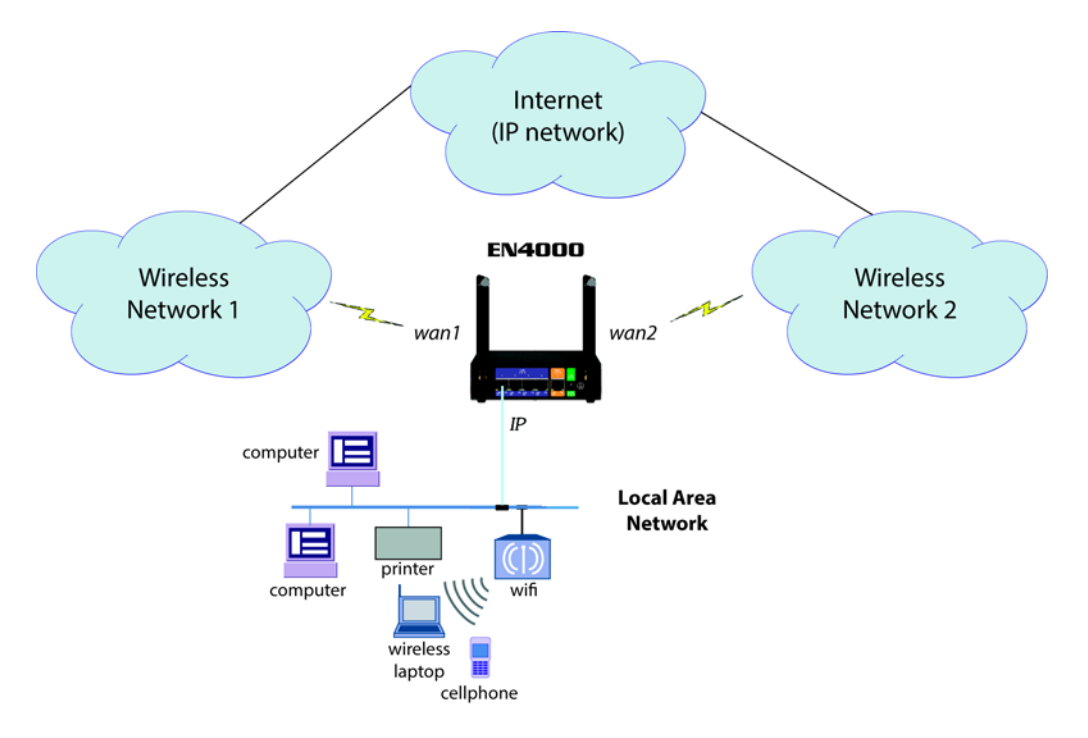

Two wireless cards can be installed in the EN4000 chassis. Each wireless card is specific to its wireless carrier's network. The EN4000 provides two antennas for each wireless card's connection to its wireless network (for a total of four antennas on the EN4000 chassis).

A WAN port on each wireless card allows a device on the local area network (LAN) to connect to the internet through either wireless carrier's network. In this diagram, those wireless WAN ports are named *wan1* and *wan2*.

## 6.2 Configuring a MultiWAN

Confer with your network administrator to get values for this configuration.

To configure multiWAN parameters, do the following:

- 1 Select the **Network** management area.
- 2 Then select the MultiWAN detail tab.
- 3 If necessary, select the Overview detail tab.
  - The MultiWAN Overview Screen is displayed (Figure 6-2).

Figure 6-2. MultiWAN Overview Screen

| encorenetworks                                                                                                    | Change            |
|----------------------------------------------------------------------------------------------------|-------------------|
| Status System Network Statistics Logout                                                                                           |                   |
| Interfaces DHCP and DNS Hostnames Static Routes Firewall Diagnostics QoS Configure Diagnostics MAC Device Info Overrides Multiwan |                   |
| Overview Interfaces Members Policies Rules                                                                                        |                   |
| Multiwan                                                                                                    |                   |
| The mwan3 package handles failover and load balancing between up to 7 WAN interfaces                                              |                   |
| Multiwan overview                                                                                                    |                   |
| This section contains no values yet                                                                                               |                   |
|                                                                                                    |                   |
|                                                                                                    | (🙆 Reset 🛛 😂 Save |
|                                                                                                    |                   |

**Note:** The multiWAN's rules for loadsharing use the following hierarchy:

- Rule order
- Policies
- Members
- Interfaces

The lowest items of the hierarchy must be configured first. Each level of the hierarchy builds on a lower level, working up to the top of the hierarchy. To develop the rules for the multiWAN, work across the lowest row of tabs, left to right:

- First configure the Interfaces (step 4).
- Then organize the interfaces into Members (weighted sets, step 5).
- Develop **Policies** for the members (step 6).
- Organize the policies into Rules (step 7).

Step 8 and step 9 complete the procedure for building the multiWAN.

- 4 Select the Interfaces tab.
  - The MultiWAN Interface Configuration Summary Screen is displayed (Figure 6-3).

On this screen, you can review the interfaces that constitute the multiWAN. This screen lets you check and track each interface.

In this example, the interfaces are *wan1* and *wan2*. These names correspond to the interfaces *wan1* and *wan2* on the wireless cards in Figure 6-1.

Note: A multiWAN may have more than two interfaces.

|            | 1                            | -                                                      |                            |                |                 |                 |                      |              |                         |
|------------|------------------------------|--------------------------------------------------------|----------------------------|----------------|-----------------|-----------------|----------------------|--------------|-------------------------|
| encor      | etve:                        | vorks                                                  |                            |                |                 |                 |                      |              |                         |
| Status     | System N                     | etwork Statistics                                      | Logout                     |                |                 |                 |                      |              |                         |
| Interfaces | DHCP an                      | d DNS Hostnames                                        | Static Routes Firewa       | II Diagnostics | QoS Configure D | agnostics MAC D | evice Info Overrides | Multiwan     |                         |
| Interface  | es Membe                     | rs Policies Rule:                                      | S                          |                |                 |                 |                      |              |                         |
| Multiwa    | n interfac                   | e configuration                                        |                            |                |                 |                 |                      |              |                         |
| materina   |                              | c configuration                                        |                            |                |                 |                 |                      |              |                         |
| ine mwan.  | 3 multiwan p                 | ackage interfaces a                                    | are configured here        |                |                 |                 |                      |              |                         |
| Name mu    | an interfac<br>ist match the | e aliases<br>interface name found                      | on the Network->Interface  | s tab          |                 |                 |                      |              |                         |
| Interfaces | s may not sha                | are the same name as                                   | s configured members, poli | cies or rules  |                 |                 |                      |              |                         |
|            | Enabled                      | Test IP                                                | Test IP reliability        | Ping count     | Ping timeout    | Ping interval   | Interface down       | Interface up |                         |
| want       | 1                            | 8.8.4.4<br>8.8.8.8<br>208.67.222.222<br>208.67.220.220 | 2                          | 1              | 2               | 5               | 3                    | 8            | Edit 🗶 Delete           |
| wan2       | 1                            | 8.8.8.8<br>208.67.220.220                              | 1                          | 1              | 2               | 5               | 3                    | 8            | Z Edit 💌 Delete         |
|            |                              |                                                        | 🛅 Add                      |                |                 |                 |                      |              |                         |
| L          |                              |                                                        |                            |                |                 |                 |                      |              |                         |
|            |                              |                                                        |                            |                |                 |                 |                      | Rese         | t 🥝 Save 🔲 Save & Apply |
|            |                              |                                                        |                            |                |                 |                 |                      |              |                         |

Figure 6-3. MultiWAN Interface Configuration Summary Screen

**a** Do one of the following on the MultiWAN Interface Configuration Summary Screen:

i Select the Edit button to revise an interface for this multiWAN.

ii Type a new interface name in the box to the left of the **Add** button, and select that button to add an interface.

**Note:** If you try to add an interface that uses a name already listed, the screen will blank the entry and will wait for a new name. In that case, repeat substep ii.

In either case, the MultiWAN Interface Configuration Detail Screen is displayed (Figure 6-4).

| encor <mark>e n</mark> etworks                            | Unsaved Changes:                                                               |
|-----------------------------------------------------------|--------------------------------------------------------------------------------|
| Status System Network Statistics Logout                   |                                                                                |
| Interfaces DHCP and DNS Hostnames Static Routes Fire      | awall Diagnostics QoS Configure Diagnostics MAC Device Info Overrides Multiwan |
| Overview Interfaces Members Policies Rules                |                                                                                |
| Multiwan interface configuration                          |                                                                                |
| The mwan3 multiwan package interfaces are configured here |                                                                                |
| Enabled                                                   | Yes                                                                            |
| Test IP                                                   |                                                                                |
|                                                           | ② This IP address will be pinged to dermine if the link is up or down          |
| Test IP reliability                                       | 1 I This many Test IP addresses must respond for the link to be deemed up      |
| Ping count                                                | 1                                                                              |
| Ping timeout                                              | 2 seconds                                                                      |
| Ping interval                                             | 5 seconds                                                                      |
| Interface down                                            |                                                                                |
| Interface un                                              | Interrace will be deemed down after this many failed pings                     |
| include up                                                | Downed interface will be deemed up after this many successful pings            |
|                                                           |                                                                                |
| Back to Overview                                          | 🔞 Reset 🥥 Save 🔟 Save & Apply                                                  |
|                                                           |                                                                                |

Figure 6-4. MultiWAN Interface Configuration Detail Screen

- **b** On the MultiWAN Interface Configuration Detail Screen, enter values that will determine whether this interface is active. Enter values for the following fields:
  - Enabled (required field; allows the multiWAN to use this interface): Select Yes to enable the interface or No to disable it.
  - Test IP (host addresses, to determine whether this interface is active): Type the host's IP address. If the interface has more than one host, click the box to the right of the entry field and add another IP address. Continue until you have entered all the host IP addresses to track for this interface.

**Note:** If there is no value in this field, the interface will always be considered active.

• Test IP Reliability (number of hosts to test to determine whether the interface is active): Type the number of host IP addresses that must respond to pings. The interface will be considered active when the required number of interfaces respond to pings.

Caution: The number of IP addresses required to respond to pings must
be no larger than the number of IP addresses entered in the Test IP field. Otherwise, the interface will always be considered inactive.

• **Ping Count** (number of pings for interface test): Enter the number of pings to send to each host IP address listed.

• **Ping Timeout** (number of seconds for successful response): Enter the number of seconds to wait for a response to a ping.

**Note:** This value should be 2 seconds or longer so that false timeouts are not reported.

- **Ping Interval** (number of seconds between tests): Enter the number of seconds between pings.
- Interface Down (number of failed tests): Enter the number of failed pings that will make the management system consider the interface inactive.
- Interface Up (number of successful tests): Enter the number of successful pings that will make the management system consider an interface active again.
- Reroute (enabling of failover):
  - If you set this parameter to 1 (one), this interface will use failover:

When this interface is inactive, its traffic will be rerouted according to the multiWAN's rules.

 If you leave this field empty (blank) or set it to O (zero), this interface will not use failover:

When this interface is inactive, its traffic will not be rerouted according to the multiWAN's rules.

**c** When you have finished configuring this interface, select the **Save** button. Then select the **Back to Overview** button to see the MultiWAN Interface Configuration Summary Screen again (Figure 6-5).

|                                                  | System Net                                                                     | twork Statistics                                                                                                    | Logout                                                                           |                                                       |                 |                    |                          |                        |                                                              |
|--------------------------------------------------|--------------------------------------------------------------------------------|----------------------------------------------------------------------------------------------------|----------------------------------------------------------------------------------|-------------------------------------------------------|-----------------|--------------------|--------------------------|------------------------|--------------------------------------------------------------|
| nterfaces                                        | DHCP and                                                                       | DNS Hostnames                                                                                                    | Static Routes Fire                                                               | wall Diagnostics                                      | QoS Configure D | Diagnostics MAC De | evice Info Overrides     | Multiwan               |                                                              |
| nterface                                         | es Members                                                                     | s Policies Rules                                                                                                    | s                                                                                |                                                       |                 |                    |                          |                        |                                                              |
|                                                  |                                                                                | <b>a</b>                                                                                                    |                                                                                  |                                                       |                 |                    |                          |                        |                                                              |
| ultiwar                                          | n interface                                                                    | e configuration                                                                                                    | 1                                                                                |                                                       |                 |                    |                          |                        |                                                              |
|                                                  | Den del como en el                                                             | and a set to be offered as                                                                                                    |                                                                                  |                                                       |                 |                    |                          |                        |                                                              |
| - mwan -                                         |                                                                                |                                                                                                    | are continuired here                                                             |                                                       |                 |                    |                          |                        |                                                              |
|                                                  | 3 multiwan pa                                                                  | ackage interfaces a                                                                                                    | are configured fiere                                                             |                                                       |                 |                    |                          |                        |                                                              |
| Vultiwa                                          | 3 multiwan pa                                                                  | aliasos                                                                                                    | are configured fiere                                                             |                                                       |                 |                    |                          |                        |                                                              |
| Multiwa                                          | a muitiwan pa<br>an interface                                                  | aliases                                                                                                    | on the Network->Interf                                                           | aces tab                                              |                 |                    |                          |                        |                                                              |
| Multiwa                                          | a multiwan pa<br>an interface<br>st match the in<br>a may not share            | atkage interfaces a<br>aliases<br>nterface name found<br>e the same name as                                                                                        | on the Network->Interf                                                           | aces tab                                              |                 |                    |                          |                        |                                                              |
| Multiwa<br>Iame mus                              | a multiwan pa<br>an interface<br>st match the in<br>a may not share            | ackage interfaces a<br>aliases<br>nterface name found<br>re the same name as                                                                                       | on the Network->Interf                                                           | aces tab<br>policies or rules                         |                 |                    |                          |                        |                                                              |
| Multiwa<br>Iame mus                              | a multiwan pa<br>an interface<br>st match the in<br>anay not share<br>Enabled  | aliases<br>nterface name found<br>re the same name as<br>Test IP                                                                                                   | on the Network->Interf<br>configured members, p<br>Test IP reliability           | aces tab<br>policies or rules<br>Ping count           | Ping timeout    | Ping interval      | Interface down           | Interface up           |                                                              |
| Multiwa<br>Iame mus                              | a muitiwan pa<br>an interface<br>st match the in<br>s may not share<br>Enabled | aliases<br>terface name found<br>terface name name as<br>Test IP<br>8.8.4.4                                                                                        | on the Network->Interf<br>configured members, p<br>Test IP reliability           | aces tab<br>policies or rules<br>Ping count           | Ping timeout    | Ping interval      | Interface down           | Interface up           |                                                              |
| Multiwa<br>Jame mus<br>nterfaces                 | a multiwan pa<br>an interface<br>st match the in<br>s may not shar<br>Enabled  | alkage interfaces a<br>aliases<br>nterface name found<br>re the same name as<br>Test IP<br>8.8.4.4<br>8.8.8.8                                                      | on the Network->Interf<br>s configured members, p<br>Test IP reliability         | aces tab<br>volicies or rules<br>Ping count           | Ping timeout    | Ping interval      | Interface down           | Interface up           |                                                              |
| Multiwa<br>Iame mus<br>nterfaces<br>wan1         | a multiwan pa<br>an interface<br>st match the in<br>s may not shar<br>Enabled  | aliases<br>aliases<br>terface name found<br>re the same name as<br>Test IP<br>8.8.4.4<br>8.8.8.8<br>208.67.222.222                                                 | on the Network->Interf<br>s configured members, p<br>Test IP reliability<br>2    | aces tab<br>iolicies or rules<br>Ping count<br>1      | Ping timeout    | Ping interval      | Interface down           | Interface up<br>8      | Z Edit X Delete                                              |
| Multiwa<br>lame mus<br>nterfaces                 | a multiwan pa<br>an interface<br>st match the in<br>s may not shar<br>Enabled  | aliases<br>aliases<br>terface name found<br>re the same name as<br>Test IP<br>8.8.4.4<br>8.8.8<br>208.67.222.222<br>208.67.220.220                                 | on the Network->Interf<br>configured members, p<br>Test IP reliability<br>2      | aces tab<br>iolicies or rules<br>Ping count           | Ping timeout    | Ping interval      | Interface down           | Interface up           | Z Edit 🗴 Delete                                              |
| Multiwa<br>lame mu<br>nterfaces<br>wan1<br>wan2  | a multiwan pa<br>an interface<br>st match the in<br>s may not shar<br>Enabled  | a aliases<br>aliases<br>nterface name found<br>re the same name as<br><b>Test IP</b><br>8.8.4.4<br>8.8.8.8<br>208.67.222.222<br>208.67.220.220<br>8.8.8.8          | on the Network->Interf<br>s configured members, p<br>Test IP reliability<br>2    | aces tab<br>holicies or rules<br>Ping count<br>1      | Ping timeout    | Ping interval      | Interface down<br>3<br>3 | Interface up<br>8<br>8 | <ul> <li>☑ Edit ➤ Delete</li> <li>☑ Edit ➤ Delete</li> </ul> |
| Multiwa<br>lame mu:<br>nterfaces<br>wan1<br>wan2 | a muttiwan pa<br>an interface<br>ist match the in<br>s may not shar<br>Enabled | a aliases<br>e aliases<br>trefrace name found<br>re the same name as<br><b>Test IP</b><br>8.8.8.4<br>208.67.222.222<br>208.67.220.220<br>8.8.8.8<br>208.67.220.220 | on the Network->Interf<br>configured members, p<br>Test IP reliability<br>2<br>1 | aces tab<br>policies or rules<br>Ping count<br>1<br>1 | Ping timeout    | Ping interval      | Interface down 3 3       | Interface up<br>8<br>8 | <ul> <li>∉ Edit ★ Delete</li> <li>∉ Edit ★ Delete</li> </ul> |

Figure 6-5. MultiWAN Interface Configuration Summary Screen

- **d** If you need to configure another interface for the multiWAN, return to step 4a (on page 3).
- **e** When you have finished configuring all the interfaces for the multiWAN, do one of the following on the MultiWAN Interface Configuration Summary Screen:
  - i Select the **Save & Apply** button to save the configuration and use it immediately.

- ii Select the **Save** button to save the multiWAN configuration now and use it after the EN-4000 is restarted.
- iii Select the **Reset** button to discard the changes and use the previously saved configuration.
- 5 Select the Members tab.
  - The MultiWAN Member Configuration Summary Screen is displayed (Figure 6-6). On this screen, you can assign metrics and weights to develop loadsharing within the multiWAN.

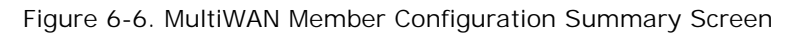

| atus System Network Statis                                                                                                    | Logour                                                                                                    |                                                       |             |                            |                 |                                 |                |                            |                                                          |   |
|----------------------------------------------------------------------------------------------------|----------------------------------------------------------------------------------------------------|-------------------------------------------------------|-------------|----------------------------|-----------------|---------------------------------|----------------|----------------------------|----------------------------------------------------------|---|
| erfaces DHCP and DNS Hostnam                                                                                                    | mes Static Routes                                                                                                    | Firewall                                              | Diagnostics | QoS Config                 | ure Diagnostics | MAC Device                      | Info Overrides | Multiwan                   | _                                                        | _ |
| erfaces Members Policies R                                                                                                    | tules                                                                                                    | _                                                     |             | _                          |                 | _                               |                | _                          |                                                          |   |
| ltiwan member configurati                                                                                                    |                                                                                                    |                                                       |             |                            |                 |                                 |                |                            |                                                          |   |
|                                                                                                    |                                                                                                    |                                                       |             |                            |                 |                                 |                |                            |                                                          |   |
| and the second second s |                                                                                                    |                                                       |             |                            |                 |                                 |                |                            |                                                          |   |
| mwan3 multiwan package membe                                                                                                    | rs are configured her                                                                                                    | re                                                    |             |                            |                 |                                 |                |                            |                                                          |   |
| mwan3 multiwan package membe<br>Jembers                                                                                                    | rs are configured her                                                                                                    | re                                                    |             |                            |                 |                                 |                |                            |                                                          |   |
| mwan3 multiwan package membe<br>Iembers                                                                                                    | rs are configured her                                                                                                    | re                                                    |             |                            |                 |                                 |                |                            |                                                          |   |
| mwan3 multiwan package membe<br>tembers<br>ame may contain characters A-Z, a-Z,                                                                                                    | rs are configured her                                                                                                    | re                                                    |             |                            |                 |                                 |                |                            |                                                          |   |
| mwan3 multiwan package membe<br>fembers<br>ame may contain characters A-Z, a-Z,<br>embers may not share the same name                                                                                                    | rs are configured her<br>0-9, _ and no spaces<br>e as configured interfac                                                                                                    | ces, policies o                                       | or rules    |                            |                 |                                 |                |                            |                                                          |   |
| mwan3 multiwan package membe<br>Iembers<br>ame may contain characters A-Z, a-z,<br>embers may not share the same name                                                                                                    | rs are configured her<br>0-9, _ and no spaces<br>a as configured interfac<br>Inte                                                                                                    | ces, policies o<br>erface                             | or rulës    | Metric                     | We              | ight                            |                |                            |                                                          |   |
| mwan3 multiwan package membe<br>lembers<br>ime may contain characters A-Z, a-z,<br>mbers may not share the same name<br>wan1_m1_w3                                                                                                    | rs are configured her<br>0-9, _ and no spaces<br>a as configured interfac<br>Inte                                                                                                    | ces, policies o<br>erface<br>an1                      | or rulës    | Metric<br>1                | We              | ight<br>3                       |                | Z Ed                       | it 🗴 Delete                                              |   |
| mwan3 multiwan package membe<br>lembers<br>me may contain characters A-Z, a-z,<br>mbers may not share the same name<br>wan1_m1_w3<br>wan1_m2_w3                                                                                                    | rs are configured her<br>0-9, _ and no spaces<br>a as configured interface<br>Inte<br>wa                                                                                                    | ces, policies o<br>erface<br>an1<br>an1               | or rules    | Metric<br>1<br>2           | We              | <b>ight</b><br>3<br>3           |                | Z Ed                       | it X Delete                                              |   |
| mwan3 multiwan package membe<br>lembers<br>ame may contain characters A-Z, a-z,<br>mbers may not share the same name<br>wan1_m1_w3<br>wan1_m2_w3<br>wan2_m1_w2                                                                                                    | rs are configured her<br>0-9, _ and no spaces<br>a as configured interfact<br>Inte<br>wa<br>wa<br>wa<br>wa                                                                                                    | re<br>ces, policies o<br>erface<br>an1<br>an1<br>an2  | or rules    | Metric<br>1<br>2<br>1      | We              | sight<br>3<br>3<br>2            |                | ∠ Ed<br>∠ Ed<br>∠ Ed       | it ≭ Delete<br>it ≭ Delete<br>it ≭ Delete                |   |
| mwan3 multiwan package membe<br>lembers<br>me may contain characters A-Z, a-z,<br>mebers may not share the same name<br>wan1_m1_w3<br>wan1_m2_w3<br>wan2_m1_w2<br>wan2_m1_w2                                                                                                    | rs are configured her<br>0-9,_ and no spaces<br>a as configured interfac<br>Inte<br>www.<br>www.<br>wwwww.<br>www.<br>wwww.<br>wwww.<br>wwwww.<br>www.<br>www.<br>www.<br>ww | ces, policies o<br>erface<br>an1<br>an1<br>an2<br>an2 | or rules    | Metric<br>1<br>2<br>1<br>2 | We              | <b>ight</b><br>3<br>3<br>2<br>2 |                | Ed<br>Ed<br>Ed<br>Ed<br>Ed | it ≭ Delete<br>it ≭ Delete<br>it ≭ Delete<br>it ≭ Delete |   |

- **a** Do one of the following on the MultiWAN Member Configuration Summary Screen:
  - i Select the Edit button to revise the loadsharing order and priorities.
  - ii Type a member name in the box to the left of the **Add** button, and select that button to add that member to the multiWAN.

**Note:** If you try to add a member that uses a name already listed, the screen will blank the entry and will wait for a new name. In that case, repeat substep ii.

In either case, the MultiWAN Member Configuration Detail Screen is displayed (Figure 6-7).

Figure 6-7. MultiWAN Member Configuration Detail Screen

| ۵n |                                                                                                    | es: O |
|----|----------------------------------------------------------------------------------------------------|-------|
| en |                                                                                                    |       |
| 1  | Status System Network Statistics Logout                                                                                           |       |
| P  | Interfaces DHCP and DNS Hostnames Static Routes Firewall Diagnostics QoS Configure Diagnostics MAC Device Info Overrides Multiwan |       |
| P  | Overview Interfaces Members Policies Rules                                                                                        | -     |
| м  | Multiwan member configuration                                                                                                    |       |
| T  | The mwan3 multiwan package members are configured here                                                                            |       |
|    | Interface wan1 Choose an interface from the 'Available interfaces' section below and enter its name here                          |       |
|    | Metric 1 a Acceptable values: 1-1000                                                                                              |       |
|    | Weight 3<br>Acceptable values: 1-1000                                                                                             |       |
|    | Available interfaces                                                                                                    |       |
|    |                                                                                                    |       |
|    | wani                                                                                                    |       |
|    | wan2                                                                                                    |       |
|    | 🖷 Back to Overview 🙆 Reset 🖉 Save 🗓 Save & Apply                                                                                  |       |

- **b** On the MultiWAN Member Configuration Detail Screen, enter values to develop a weighted member set. Enter values for the following fields:
  - Interface (required field): Type an interface name for this multiWAN member to use. The interface name must be listed under **Available** Interfaces in the lower portion of the screen. (In Figure 6-7, the available interface names are *wan1* and *wan2*.)
  - Metric (precedence): Type a value for order of precedence. A low metric has a high priority.
  - Weight (load distribution): Type a value to determine loadsharing. A high weight has a high priority.

**Note:** When a packet is tested against the rules, the metric of each active WAN interface is considered.

- If one WAN has a lower metric than all other WANs in the multiWAN, the traffic will failover to that WAN interface.
- If two or more WANs have the same lowest metric, the weights of those WANs are considered. Traffic will pass through those WANs, using load balancing based on the relative weights assigned to those WANs.
- **c** When you have finished configuring this multiWAN member, select the **Save** button; then select the **Back to Overview** button to see the MultiWAN Member Configuration Summary Screen.
- **d** If you need to configure another member for the multiWAN, return to step 5a (on page 6).
- e When you have configured metrics and weights for all the members of the multiWAN, do one of the following on the MultiWAN Member Configuration Summary Screen (recall Figure 6-6):
  - i Select the **Save & Apply** button to save the configuration and use it immediately.
  - ii Select the **Save** button to save the multiWAN member configuration now and use it after the EN-4000 is restarted.

of Contents

Go to Table

- iii Select the **Reset** button to discard the changes and use the previously saved configuration.
- 6 Select the **Policies** tab.
  - The MultiWAN Policy Configuration Summary Screen is displayed (Figure 6-8). On this screen, you can develop policies for the multiWAN.

Figure 6-8. MultiWAN Policy Configuration Summary Screen

| encor <mark>e:n</mark> etworks                                                                                                    |                                       |                           |                               |
|----------------------------------------------------------------------------------------------------|---------------------------------------|---------------------------|-------------------------------|
| Status System Network Statistics Logout                                                                                                 |                                       |                           |                               |
| Interfaces DHCP and DNS Hostnames Static Routes Firewall D                                                                              | Diagnostics QoS Configure Diagnostics | MAC Device Info Overrides | Multiwan                      |
| Interfaces Members Policies Rules                                                                                                    |                                       |                           |                               |
| Multiwan policy configuration                                                                                                    |                                       |                           |                               |
| The mwan3 multiwan package policies are configured here                                                                                 |                                       |                           |                               |
| Policies                                                                                                    |                                       |                           |                               |
| Name may contain characters A-Z, a-z, 0-9, _ and no spaces<br>Policies may not share the same name as configured interfaces, members of | r rules                               |                           |                               |
|                                                                                                    | Members assigned                      |                           |                               |
| wan1_only                                                                                                    | wan1_m1_w3                            |                           | Z Edit Delete                 |
| wan2_only                                                                                                    | wan2_m1_w2                            |                           | Z Edit Delete                 |
| wan1_wan2_loadbalanced                                                                                                    | wan1_m1_w3<br>wan2_m1_w2              |                           | Z Edit Delete                 |
| wan1_pri_wan2_sec                                                                                                    | wan1_m1_w3<br>wan2 m2 w2              |                           | Edit Delete                   |
| wan2_pri_wan1_sec                                                                                                    | wan1_m2_w3<br>wan2_m1_w2              |                           | Edit 🗶 Delete                 |
| Add 🖄                                                                                                    |                                       |                           |                               |
|                                                                                                    |                                       |                           |                               |
|                                                                                                    |                                       |                           | 🧐 Reset 🤎 Save 🔲 Save & Apply |
|                                                                                                    |                                       |                           |                               |

Note: You can leave an unused policy in place on this screen, in case it might be used in the future. (To leave a policy unused, do not assign it to a rule in step 7b on page 11.)

- **a** Do one of the following on the MultiWAN Policy Configuration Summary Screen:
  - i Select an Edit button to revise a policy.
  - ii Type a policy name in the box to the left of the Add button, and select that button to add a policy.

Note: If you try to add a policy that uses a name already listed, the screen will blank the entry and will wait for a new name. In that case, repeat substep ii.

In either case, the MultiWAN Policy Configuration Detail Screen is displayed (Figure 6-9).

Figure 6-9. MultiWAN Policy Configuration Detail Screen

| encore-networks                                                                                                    | Changes: 1 |
|----------------------------------------------------------------------------------------------------|------------|
| Status System Network Statistics Logout                                                                                                    |            |
| Interfaces DHCP and DNS Hostnames Static Routes Firewall Diagnostics QoS Configure Diagnostics MAC Device Info Overrides Multiwan Overview Interfaces Members Policies Rules |            |
| Multiwan policy configuration                                                                                                    |            |
| Member used                                                                                                    |            |
| Available members                                                                                                    |            |
| wan1_m1_w3                                                                                                    |            |
| wan_m_wa<br>wan_m_wa<br>wan m² w2                                                                                                    |            |
| Back to Overview                                                                                                    | & Apply    |

- **b** On the MultiWAN Policy Configuration Detail Screen, add members to develop a policy. Do the following:
  - i In the Member Used field, type a member name. The name must be listed under Available Members in the lower portion of the screen.
  - ii If you want to add another member to the policy, click the button to the right of the field. Another field will be displayed; add another member in that field. Continue until you have included all the members for this policy.
- **c** When you have finished configuring the policy, select the **Save** button; then select the **Back to Overview** button to see the MultiWAN Policy Configuration Summary Screen.
- **d** If you need to configure another policy for the multiWAN, return to step 6a (on page 8).
- **e** When you have finished configuring the policies for multiWAN configuration, do one of the following on the MultiWAN Policy Configuration Summary Screen (recall Figure 6-8):
  - i Select the **Save & Apply** button to save the configuration and use it immediately.
  - ii Select the **Save** button to save the multiWAN configuration now and use it after the EN-4000 is restarted.
- iii Select the **Reset** button to discard the changes and use the previously saved configuration.
- 7 Select the Rules tab.
  - The MultiWAN Rule Configuration Summary Screen is displayed (Figure 6-10). On this screen, you can define and organize rules for the multiWAN.

Figure 6-10. MultiWAN Rule Configuration Summary Screen

| hanfaara (                          | includin ou                                           | tistics Logo                                 | ut                             |                  |             |                           |          |      |                 |
|-------------------------------------|-------------------------------------------------------|----------------------------------------------|--------------------------------|------------------|-------------|---------------------------|----------|------|-----------------|
| terraces I                          | DHCP and DNS Host                                     | names Static Ro                              | ites Firewall Diagnosti        | cs QoS Configure | Diagnostics | MAC Device Info Overrides | Multiwan | _    |                 |
| erfaces I                           | Members Policies                                      | Rules                                        |                                |                  | _           |                           | _        | _    |                 |
| ltiwan ru                           | ule configuration                                     | 1                                            |                                |                  |             |                           |          |      |                 |
| mwan3 mu<br>ing of rules            | ultiwan package traffi<br>affects multiwan. Rule      | c rules are configu<br>es are read from to   | red here<br>o to bottom        |                  |             |                           |          |      |                 |
| ame may co<br>ules may not          | ⇒<br>ntain characters A-Z, a<br>t share the same name | -z, 0-9, _ and space<br>as configured interf | s<br>aces, members or policies |                  |             |                           |          |      |                 |
|                                     | Source address                                        | Source port                                  | Destination address            | Destination port | Protocol    | Policy assigned           | Equalize | Sort |                 |
| cfg0d92bd                           | 192.168.21.0/24                                       |                                              |                                | 563              | tcp         | wan2_only                 | -        | •    | Z Edit 🗶 Delete |
| cfg0f92bd                           | 192.168.21.0/24                                       |                                              | -                              | 995              | tcp         | wan1_only                 | -        | •    | Z Edit 🗴 Delete |
| cfg1192bd                           | -                                                     | -                                            | 88.154.0.0/16                  | 1024:65535       | tcp         | wan1_wan2_loadbalanced    | 1        | •    | Z Edit 🗶 Delete |
|                                     | -                                                     |                                              | 77.11.41.0/24                  | 1024:65535       | tcp         | wan1_pri_wan2_sec         | -        | •    | Z Edit 🗶 Delete |
| cfg1392bd                           |                                                       | -                                            | 112.136.0.0/16                 | 5352             | udp         | wan2_pri_wan1_sec         | -        | •    | Z Edit 🗴 Delete |
| cfg1392bd<br>cfg1592bd              |                                                       |                                              | 0.0.0/0                        |                  | -           | wan1_wan2_loadbalanced    | -        | •    | Z Edit 🗙 Delete |
| cfg1392bd<br>cfg1592bd<br>cfg1792bd | -                                                     | -                                            |                                |                  |             |                           |          |      |                 |

- **a** Do one of the following on the MultiWAN Rule Configuration Summary Screen:
  - i Select an Edit button to revise a rule for the multiWAN.
  - ii Type a new rule name in the box to the left of the **Add** button, and select that button to add a rule.

**Note:** If you try to add a rule that uses a name already listed, the screen will blank the entry and will wait for a new name. In that case, repeat substep ii.

 In either case, the MultiWAN Rule Configuration Detail Screen is displayed (Figure 6-11). Figure 6-11. MultiWAN Rule Configuration Detail Screen

|                                                              | Unsaved Changes: 1                                                                                                    |
|--------------------------------------------------------------|----------------------------------------------------------------------------------------------------|
| encor <mark>e n</mark> etworks                               |                                                                                                    |
| Status System Network Statistics Logout                      |                                                                                                    |
| Interfaces DHCP and DNS Hostnames Static Routes Firewall Dia | agnostics QoS Configure Diagnostics MAC Device Info Overrides Multiwan                                                             |
| Overview Interfaces Members Policies Rules                   |                                                                                                    |
|                                                              |                                                                                                    |
| Multiwan rule configuration                                  |                                                                                                    |
| The mwan3 multiwan package traffic rules are configured here |                                                                                                    |
| Course address                                               | 10210021021                                                                                                    |
| Source address                                               | 132.100.21.0/24 Supports CIDR notation (eg "192.168.100.0/24") without quotes                                                      |
| Source port                                                  |                                                                                                    |
|                                                              | May be entered as a single port (eg "1024") or as a portrange (eg "1024:2048") without quotes                                      |
| Destination address                                          |                                                                                                    |
|                                                              | Supports CIDR notation (eg "192.168.100.0/24") without quotes                                                                      |
| Destination port                                             | 563 O May be entered as a single port (en "1024") or as a portrange (en "1024:2048") without quotes                                |
| Protocol                                                     |                                                                                                    |
| Ralia: assigned                                              | L. L. L. L. L. L. L. L. L. L. L. L. L. L                                                                                           |
| Toney ablighted                                              | Choose a policy from the 'Available policies' section below and enter its name here                                                |
| Equalize                                                     | If checked mwan3 will load-balance each new session to the same host. If unchecked mwan3 will load-balance based<br>on destination |
| Available policies                                           |                                                                                                    |
|                                                              |                                                                                                    |
|                                                              | wan1_only                                                                                                    |
|                                                              | wan2_only                                                                                                    |
|                                                              | wan1_wan2_loadbalanced                                                                                                    |
|                                                              | wani_pri_wanz_sec                                                                                                    |
|                                                              | policy                                                                                                    |
|                                                              |                                                                                                    |
| Back to Overview                                             | 🔕 Reset 🖉 Save & Apply                                                                                                    |
|                                                              |                                                                                                    |

- **b** On the MultiWAN Rule Configuration Detail Screen, enter values for the following parameters:
  - Source Address (originating IP address, whether local or remote): Type a network range for IP addresses (such as *a.b.c.*0/24, where *a.b.c* represents the local network). You may also type a single IP address, or this field may be left blank.
  - **Source Port** (originating port, whether outbound or inbound): Type a port range. You may also type a single port number, or this field may be left blank.
  - **Destination Address** (goal IP address, whether local or remote): Type a network range for IP addresses (such as *d.e.f.*0/24, where *d.e.f* represents the remote network). You may also type a single IP address, or this field may be left blank.
  - **Destination Port** (goal port, whether outbound or inbound): Type a port range. You may also type a single port number, or this field may be left blank.
  - Protocol (IP transport protocol): Select a protocol from the list.
  - Policy Assigned (required): Type a policy name that this rule will use, or set the value to default. The policy name must be listed under Available Policies. If you select default, the rule uses the standard routing table.
  - Equalize (how to apply loadsharing): If you want load balancing to cycle through the host networks, check the Equalize box. If you do not check the box, the rule will use the standard routing table, and load balancing might be based on destinations.

- Go to Table of Contents
- **c** When you have finished configuring this rule, select the **Save** button; then select the **Back to Overview** button to see the MultiWAN Rule Configuration Summary Screen again (Figure 6-12).

| Figure 6-12. | MultiWAN | Rule | Configuration | Summary | Screen  |
|--------------|----------|------|---------------|---------|---------|
| riguie o iz. |          | nunc | ooningaration | Sammary | 0010011 |

|                                                                           | em Network Sta                                                                                         | tistics Log                                                                           | put                                                           |                  |             |                           |          |      |                 |
|---------------------------------------------------------------------------|----------------------------------------------------------------------------------------------------|---------------------------------------------------------------------------------------|---------------------------------------------------------------|------------------|-------------|---------------------------|----------|------|-----------------|
| iterfaces I                                                               | OHCP and DNS Host                                                                                      | names Static Re                                                                       | outes Firewall Diagnosti                                      | cs QoS Configure | Diagnostics | MAC Device Info Overrides | Multiwan | _    |                 |
| terfaces I                                                                | 1embers Policies                                                                                       | Rules                                                                                 |                                                               |                  |             |                           |          |      |                 |
| ıltiwan ru                                                                | Ile configuration                                                                                      | 1                                                                                     |                                                               |                  |             |                           |          |      |                 |
| e mwan3 mu<br>ting of rules<br>fraffic rule<br>ame may co<br>ules may not | Itiwan package traffi<br>affects multiwan. Rule<br>s<br>ntain characters A-Z, a<br>share the same name | c rules are config<br>es are read from t<br>-z, 0-9, _ and spac<br>as configured inte | ured here<br>op to bottom<br>es<br>faces, members or policies |                  |             |                           |          |      |                 |
|                                                                           | Source address                                                                                         | Source port                                                                           | Destination address                                           | Destination port | Protocol    | Policy assigned           | Equalize | Sort |                 |
| cfg0d92bd                                                                 | 192.168.21.0/24                                                                                        | -                                                                                     | -                                                             | 563              | tcp         | wan2_only                 | -        | •    | Z Edit 🗙 Delete |
| cfg0f92bd                                                                 | 192.168.21.0/24                                                                                        | -                                                                                     | -                                                             | 995              | top         | wan1_only                 | -        | •    | Z Edit 🗶 Delete |
| cfg1192bd                                                                 | -                                                                                                    | -                                                                                     | 88.154.0.0/16                                                 | 1024:65535       | tcp         | wan1_wan2_loadbalanced    | 1        | •    | Z Edit 🗙 Delete |
| cfg1392bd                                                                 | -                                                                                                    | -                                                                                     | 77.11.41.0/24                                                 | 1024:65535       | tcp         | wan1_pri_wan2_sec         | -        | •    | 🖉 Edit 💌 Delete |
| cfg1592bd                                                                 | -                                                                                                    | -                                                                                     | 112.136.0.0/16                                                | 5352             | udp         | wan2_pri_wan1_sec         | -        | •    | Z Edit 🗴 Delete |
| cfg1792bd                                                                 | -                                                                                                    | -                                                                                     | 0.0.0/0                                                       | -                | -           | wan1_wan2_loadbalanced    | -        | •    | Z Edit 🗙 Delete |
| -/3                                                                       |                                                                                                    | AT                                                                                    |                                                               |                  |             |                           |          |      |                 |

- **d** If you need to configure another rule for the multiWAN, return to step 7a (on page 10).
- **e** After you have configured all the rules, confer with your network administrator to determine the order for the rules.
- **f** Use the arrows in the **Sort** column of the MultiWAN Rule Configuration Summary Screen to move a rule up or down in the list, so that the rules are applied in the determined order.

Note: The rules test uses a top-down matching routine:

- i When a packet enters the EN-4000, the packet's header information is tested against the first rule in the list.
- ii Within the rule, the packet is tested for a match against each parameter, in the following order (corresponding to headings from left to right in Figure 6-12):
  - Source Address
  - Source Port
  - Destination Address
  - Destination Port
  - Protocol

If a parameter is blank (such as **Source Port** for the first rule in Figure 6-12), that parameter is skipped.

- iii If the packet matches all parameters for the rule, the rule's assigned policy is applied to the packet.
- iv If the packet does not match the rule, the packet is tested against the next rule in the list. (Return to substep ii.)

- **v** If a packet matches no rule, the standard routing table is used to send the packet toward its destination.
- **g** When you have finished configuring the rules for multiWAN configuration, do one of the following on the MultiWAN Rule Configuration Summary Screen (recall Figure 6-12):
  - i Select the **Save & Apply** button to save the configuration and use it immediately.
  - ii Select the **Save** button to save the multiWAN configuration now and use it after the EN-4000 is restarted.
- iii Select the **Reset** button to discard the changes and use the previously saved configuration.
- 8 When you have finished configuring all the multiWAN configuration summary screens (Figure 6-3, Figure 6-6, Figure 6-8, and Figure 6-10), select the **Overview** tab to navigate to the MultiWAN Overview Screen again (Figure 6-13).

| Figure 6-13. | MultiWAN Overview Screen |
|--------------|--------------------------|
|--------------|--------------------------|

| 1                                                                                    |                   |             |               |          |             |     |                       |                           |          |  |         | Changes: |
|--------------------------------------------------------------------------------------|-------------------|-------------|---------------|----------|-------------|-----|-----------------------|---------------------------|----------|--|---------|----------|
| encore                                                                               | network           | (S          |               |          |             |     |                       |                           |          |  |         |          |
| Status Sys                                                                           | stem Network      | Statistics  | Logout        |          |             |     |                       |                           |          |  |         |          |
| Interfaces                                                                           | DHCP and DNS      | Hostnames   | Static Routes | Firewall | Diagnostics | QoS | Configure Diagnostics | MAC Device Info Overrides | Multiwan |  |         |          |
| Overview                                                                             | Interfaces Me     | mbers Polic | ies Rules     |          |             |     |                       |                           |          |  |         |          |
| Multiwan                                                                             |                   |             |               |          |             |     |                       |                           |          |  |         |          |
| The mwan3 package handles failover and load balancing between up to 7 WAN interfaces |                   |             |               |          |             |     |                       |                           |          |  |         |          |
| Multiwan                                                                             | overview          |             |               |          |             |     |                       |                           |          |  |         |          |
| This section                                                                         | contains no value | es yet      |               |          |             |     |                       |                           |          |  |         |          |
|                                                                                      |                   |             |               |          |             |     |                       |                           |          |  |         |          |
|                                                                                      |                   |             |               |          |             |     |                       |                           |          |  | 🙆 Reset | Save     |
|                                                                                      |                   |             |               |          |             |     |                       |                           |          |  |         |          |

- **9** Then do one of the following on the MultiWAN Overview Screen:
- **a** Select the **Save** button to save the multiWAN configuration now and use it after the EN-4000 has been restarted.
- **b** Select the **Reset** button to discard the changes and use the previously saved configuration.
  - When a packet enters the EN-4000, it will be tested and directed on its path according to the rules.